A actividade de hoje consiste num Estudo de Caso sobre o comportamento de vários indicadores demográficos da Região de Lisboa!

Este estudo é constituído por quatro etapas: a primeira de enquadramento/localização (exercício 1 de correspondência) e de conceitos (exercício 2 de preenchimentos dos espaços em branco), a segunda de cálculos de alguns indicadores demográficos (exercício 3 com recurso a uma folha de cálculo - Excel), a terceira de construção dos mapas on-line com os dados dos indicadores calculados no exercício anterior (exercício 4 com recurso a um editor de imagem - Paint) e na quarta um pequeno relatório de caracterização dos diferentes indicadores (exercício 5 com recurso a um processador de texto - Word. O sucesso do vosso trabalho passa pelo empenho e pela cooperação dos vários elementos.

#### 1) Enquadramento e conceitos

 Realiza o exercicio de correspondênca agrupando os municipios que compõem a Região de Lisboa em duas áreas: Grande Lisboa / margem norte do Rio Tejo e Peninsula de Setúbal / margem sul do Rio Tejo. Para tal basta fazeres um clique sobre o ícone que se segue.

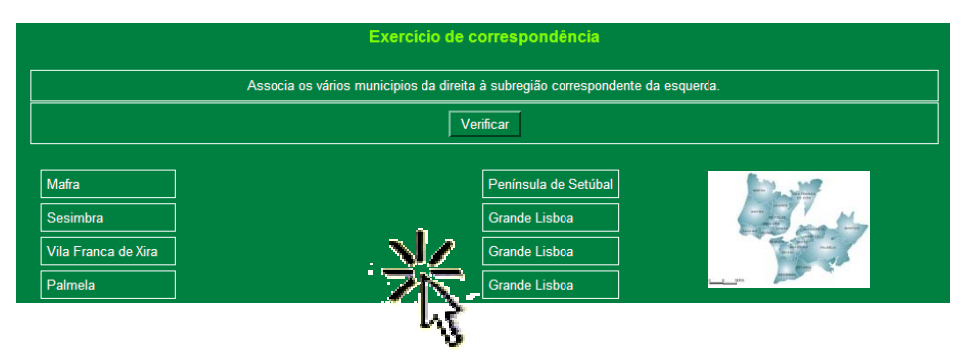

2. **Realiza** o exercicio de preenchimento dos espaços em branco de conceitos relacionados com a população.

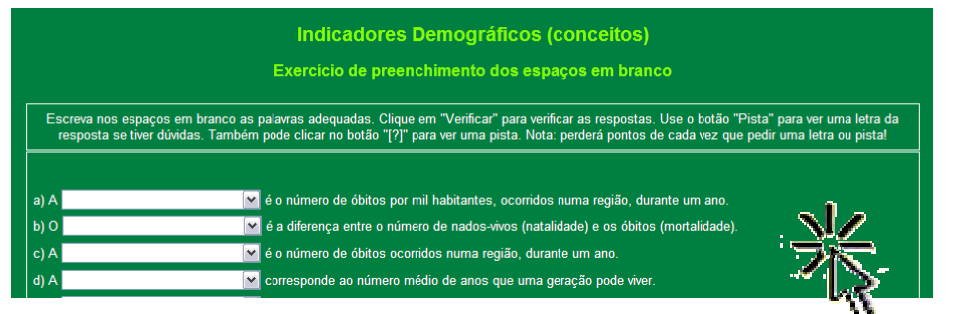

# 2) Cálculo de Indicadores Demográficos

1. Abre o documento

RL\_IndicadoresDemograficos

|                      | Populogão    | Area    | Node-Vives  | Obites      | Densidode              | Crescimento                                                 | laxa de        | Toxo de                      | Taxa de                                                                                                    |
|----------------------|--------------|---------|-------------|-------------|------------------------|-------------------------------------------------------------|----------------|------------------------------|----------------------------------------------------------------------------------------------------|
|                      | (hobitantes) | (km2)   | Endividuosi | Endividuosi | Foculacional (hab/km2) | Natural (Individual)                                        | Natolaade (Thi | Montalidade (%)              | Crescimento Natural (%)                                                                                         |
| Portugol             | 1007±107.0   | 92090.1 | 102492.0    | 103512.0    |                        | and the first of the other of the first of the first of the |                | and the second second second | and the state of the state of the state of the state of the state of the state of the state of the state of the |
| Continente           | 9593380.0    | 88967,1 | 96925.0     | 98668.0     |                        |                                                             |                |                              |                                                                                                    |
| Grande Liéboa        | 1932941.0    | 1375,9  | 22857,0     | 18314.0     |                        |                                                             |                |                              |                                                                                                    |
| Amodora              | 175872.0     | 23.8    | 1817.0      | 1499,0      |                        |                                                             |                |                              |                                                                                                    |
| Cascela              | 170229.0     | 97,4    | 2403.0      | 1768.0      |                        |                                                             |                |                              |                                                                                                    |
| uboo .               | 564657.0     | 84.7    | 5697.0      | 7277.0      |                        |                                                             |                |                              |                                                                                                    |
| LOUPER               | 197567.0     | 169.3   | 2176.0      | 1552,0      |                        |                                                             |                |                              |                                                                                                    |
| Mahra                | \$2135.0     | 291.7   | 977,0       | \$46,0      |                        |                                                             |                |                              |                                                                                                    |
| Ddivelas             | 133787.0     | 26.3    | 1572.0      | 1012.0      |                        |                                                             |                |                              |                                                                                                    |
| Deirox               | 161043.0     | 45.7    | 1902.0      | 1309.0      |                        |                                                             |                |                              |                                                                                                    |
| Sertez               | 356680.0     | 319,2   | 4712.0      | 2420,0      |                        |                                                             |                |                              |                                                                                                    |
| Vila Franca de Xira  | 118971.0     | 317.7   | 1601,0      | 931,0       |                        |                                                             |                |                              |                                                                                                    |
| Penínsulo de Setúbol | 707148.0     | 1555.9  | 8833.0      | 6947,0      |                        |                                                             |                |                              |                                                                                                    |
| Noochele             | 12925,0      | 125.4   | 234.0       | 162.0       |                        |                                                             |                |                              |                                                                                                    |
| Almoda               | 160753.0     | 70.2    | 1873.0      | 1755.0      |                        |                                                             |                |                              |                                                                                                    |
| loneirs              | 78384,0      | 31,8    | 776.0       | 850.0       |                        |                                                             |                |                              |                                                                                                    |
| Maita                | 47099.0      | 55.3    | 761.0       | 0.606       |                        |                                                             |                |                              |                                                                                                    |
| Mantija              | 37597.0      | 345.1   | 620.0       | 480.0       |                        |                                                             |                |                              |                                                                                                    |
| foimelo              | 51366.0      | 462.9   | 727,0       | \$66.0      |                        |                                                             |                |                              |                                                                                                    |
| (eixo)               | 150109.0     | 95.5    | 1821.0      | 1015.0      |                        |                                                             |                |                              |                                                                                                    |
| lesmbra -            | 37203.0      | 195.0   | 609,0       | 353.0       |                        |                                                             |                |                              |                                                                                                    |
| Settibol             | 111712.0     | 171.9   | 1392.0      | 1158.0      |                        | 1                                                           |                | 1                            |                                                                                                    |

1

2. Insere as fórmulas para calculares os respectivos indicadores.

| Indicadores Demográficos                                                          | Fórmulas de cálculo para introduzir no Excel                                                                                                    |                             |                        |                                     |  |  |  |
|-----------------------------------------------------------------------------------|----------------------------------------------------------------------------------------------------|-----------------------------|------------------------|-------------------------------------|--|--|--|
| Densidade Populacional                                                            | <ul> <li>a) Escreve =(</li> <li>b) Selecciona a cédula da População C5</li> <li>c) Escreve /</li> <li>d) Selecciona célula da Área D5</li> <li>e) Escreve )</li> <li>Exemplo para Portugal =(C5/D5)</li> </ul> |                             |                        |                                     |  |  |  |
| RL_IndicadoresDemograficos                                                        |                                                                                                    |                             |                        |                                     |  |  |  |
| A B C                                                                             | D                                                                                                    | E                           | F                      | G                                   |  |  |  |
| 3 Populaç<br>4 (habitan                                                           | ião Área<br>tes) (km2)                                                                                                    | Nados-Vivos<br>(indivíduos) | Óbitos<br>(indivíduos) | Densidade<br>Populacional (hab/km2) |  |  |  |
| 5         Portugal         1007610           6         Continente         9593380 | 7,0 92090,1<br>0,0 88967,1                                                                                                    | 102492,0<br>96925,0         | 103512,0<br>98668,0    | =(C5/D5)                            |  |  |  |

| Indic | adores Dem             | ográficos                 | Fórmul                                                        | Fórmulas de cálculo para introduzir no Excel                                                                                                    |                        |                                     |                                     |  |  |  |
|-------|------------------------|---------------------------|---------------------------------------------------------------|----------------------------------------------------------------------------------------------------|------------------------|-------------------------------------|-------------------------------------|--|--|--|
| Cres  | cimento Natı           | ural                      | a) Escr<br>b) Sele<br>c) Escr<br>d) Sele<br>e) Escr<br>Exempl | <ul> <li>a) Escreve =(</li> <li>b) Selecciona a cédula dos célula dos Nados-Vivos E5</li> <li>c) Escreve -</li> <li>d) Selecciona célula dos Óbitos F5</li> <li>e) Escreve )</li> <li>Exemplo para Portugal =(E5-F5)</li> </ul> |                        |                                     |                                     |  |  |  |
| R     | L IndicadoresDemo      | graficos                  |                                                               |                                                                                                    |                        |                                     |                                     |  |  |  |
| 1     | A B                    | C                         | D                                                             | E                                                                                                    | F                      | G                                   | Н                                   |  |  |  |
| 3     |                        | População<br>(habitantes) | Área<br>(km2)                                                 | Nadas-Vivas<br>(indivíduas)                                                                                                    | Óbitos<br>(indivíduos) | Densidade<br>Populacional (hab/km2) | Crescimento<br>Natural (indivíduos) |  |  |  |
| 5     | Portugal<br>Continente | 10076107,0<br>9593380,0   | 92090,1<br>88967,1                                            | 102492,0<br>96925,0                                                                                                    | 103512,0<br>98668,0    | 109,4157461                         | =(ES-F5)                            |  |  |  |

| Indicadores Demográficos | Fórmulas de cálculo para introduzir no Excel         |
|--------------------------|------------------------------------------------------|
| Taxa Natalidade          | a) Escreve <b>=(</b>                                 |
|                          | b) Selecciona a cédula dos célula dos Nados-Vivos E5 |
|                          | c) Escreve /                                         |
|                          | d) Selecciona célula da População C5                 |
|                          | e) Escreve <b>)*1000</b>                             |
|                          | Exemplo para Portugal =(E5/C5)*1000                  |
| Taxa Mortalidade         | a) Escreve <b>=(</b>                                 |
|                          | b) Selecciona a cédula dos célula dos Óbitos F5      |
|                          | c) Escreve /                                         |
|                          | d) Selecciona célula da População C5                 |
|                          | e) Escreve <b>)*1000</b>                             |
|                          | Exemplo para Portugal =(F5/C5)*1000                  |

|     | SOMA -             | × ✓ f <sub>x</sub> =(E5-F | 5)      |              |              |                        |                      |
|-----|--------------------|---------------------------|---------|--------------|--------------|------------------------|----------------------|
| 🖹 R | L_IndicadoresDemog | raficos                   |         |              |              |                        |                      |
|     | A B                | С                         | D       | E            | F            | G                      | Н                    |
| 1   |                    |                           |         |              |              |                        |                      |
| 2   |                    |                           |         |              |              |                        |                      |
| 3   |                    | População                 | Área    | Nados-Vivos  | Óbitos       | Densidade              | Crescimento          |
| 4   |                    | (habitantes)              | (km2)   | (indi∨íduos) | (indi∨íduos) | Populacional (hab/km2) | Natural (indi∨íduos) |
| 5   | Portugal           | 10076107,0                | 92090,1 | 102492,0     | 103512,0     | 109,4157461            | =(E5-F5)             |
| 6   | Continente         | 9593380,0                 | 88967,1 | 96925,0      | 98668,0      | 1 1                    |                      |

| Taxa de Crescim                          | nenti      | o Natural        | <ul> <li>a) Escreve =(</li> <li>b) Selecciona a cédula dos célula da Taxa de Natalidade I5</li> <li>c) Escreve -</li> <li>d) Selecciona célula da Taxa de Mortalidade J5</li> <li>e) Escreve )</li> <li>Exemplo para Portugal =(I5-J5)</li> </ul> |                 |                         |   |  |  |
|------------------------------------------|------------|------------------|----------------------------------------------------------------------------------------------------|-----------------|-------------------------|---|--|--|
| L. L. L. L. L. L. L. L. L. L. L. L. L. L | <b>F</b> R | IndicadoresDemoc | rafiros                                                                                                    |                 |                         |   |  |  |
|                                          |            | R B              |                                                                                                    | 1               | ĸ                       |   |  |  |
|                                          | 1          |                  |                                                                                                    | ,               | K                       | - |  |  |
|                                          | 2          |                  |                                                                                                    |                 |                         |   |  |  |
|                                          | 3          |                  | Taxa de                                                                                                    | Taxa de         | Toxo de                 |   |  |  |
|                                          | 4          |                  | Natalidade (‰)                                                                                                    | Mortalidade (‰) | Crescimento Natural (‱) |   |  |  |
|                                          | 5          | Portugal         | 10,17178559                                                                                                    | 10,27301516     | =(15-J5)                |   |  |  |
|                                          | 6          | Continente       |                                                                                                    |                 |                         |   |  |  |
| ·                                        |            |                  | L                                                                                                    | L               |                         |   |  |  |

2. Copia as formulas para as regiões/municípios seguintes.

a) Selecciona as células G5,H5, I5, J5 e K5

b) No canto inferior direito da célula K5 surge uma + arrasta-o até à célula K26

| 📳 RI | _IndicadoresDemogra  | aficos  |              |              |                        |                      |                                         |                 |                         |   |
|------|----------------------|---------|--------------|--------------|------------------------|----------------------|-----------------------------------------|-----------------|-------------------------|---|
| A    | В                    | D       | E            | F            | G                      | Н                    | l I i i i i i i i i i i i i i i i i i i | J               | К                       | L |
| 1    |                      |         |              |              |                        |                      |                                         |                 |                         |   |
| 2    |                      |         |              |              |                        |                      |                                         |                 |                         |   |
| 3    |                      | Área    | Nados-Vivos  | Óbitos       | Densidade              | Crescimento          | Taxa de                                 | Taxa de         | Taxa de                 |   |
| 4    |                      | (km2)   | (indi∨íduos) | (indivíduos) | Populacional (hab/km2) | Natural (indivíduos) | Natalidade (‰)                          | Mortalidade (‱) | Crescimento Natural (‰) |   |
| 5    | Portugal             | 92090,1 | 102492,0     | 103512,0     | 109,4157461            | 1020,0               | 10,17178559                             | 10,27301516     | -0,101229572            |   |
| 6    | Continente           | 88967,1 | 96925,0      | 98668,0      |                        |                      |                                         |                 |                         |   |
| 7    | Grande Lisboa        | 1375,9  | 22857,0      | 18314,0      |                        |                      |                                         |                 |                         |   |
| 8    | Amadora              | 23,8    | 1817,0       | 1499,0       |                        |                      |                                         |                 |                         |   |
| 9    | Cascais              | 97,4    | 2403,0       | 1768,0       |                        |                      |                                         |                 |                         |   |
| 10   | Lisboa               | 84,7    | 5697,0       | 7277,0       |                        |                      |                                         |                 |                         |   |
| 11   | Loures               | 169,3   | 2176,0       | 1552,0       |                        |                      |                                         |                 |                         |   |
| 12   | Mafra                | 291,7   | 977,0        | 546,0        |                        |                      |                                         |                 |                         |   |
| 13   | Odivelas             | 26,3    | 1572,0       | 1012,0       |                        |                      |                                         |                 |                         |   |
| 14   | Oeiras               | 45,7    | 1902,0       | 1309,0       |                        |                      |                                         |                 |                         |   |
| 15   | Sintra               | 319,2   | 4712,0       | 2420,0       |                        |                      |                                         |                 |                         |   |
| 16   | Vila Franca de Xira  | 317,7   | 1601,0       | 931,0        |                        |                      |                                         |                 |                         |   |
| 17   | Península de Setúbal | 1558,9  | 8833,0       | 6947,0       |                        |                      |                                         |                 |                         |   |
| 18   | Alcochete            | 128,4   | 234,0        | 162,0        |                        |                      |                                         |                 |                         |   |
| 19   | Almada               | 70,2    | 1873,0       | 1755,0       |                        |                      |                                         |                 |                         |   |
| 20   | Barreiro             | 31,8    | 776,0        | 850,0        |                        |                      |                                         |                 |                         |   |
| 21   | Moita                | 55,3    | 781,0        | 608,0        |                        |                      |                                         |                 |                         | • |
| 22   | Montijo              | 348,1   | 620,0        | 480,0        |                        |                      |                                         |                 |                         |   |
| 23   | Palmela              | 462,9   | 727,0        | 566,0        |                        |                      |                                         |                 |                         |   |
| 24   | Seixal               | 95,5    | 1821,0       | 1015,0       |                        |                      |                                         |                 |                         |   |
| 25   | Sesimbra             | 195,0   | 609,0        | 353,0        |                        |                      |                                         |                 |                         |   |
| 26   | Setúbal              | 171,9   | 1392,0       | 1158,0       |                        |                      |                                         |                 |                         |   |
| 27   |                      |         |              |              |                        |                      |                                         |                 |                         |   |
| 28   |                      |         |              |              |                        |                      |                                         |                 |                         |   |

- 3. Formata os valores das células apenas com uma casa decimal.
  - a) Selecciona as células todas
  - b) Selecciona "Diminuir Casas Decimais" nas ferramentas dos Número do menu Base. Clica o número de vezes que for necessário até ficares apenas com uma casa decimal.

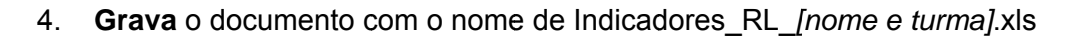

5. Envia o documento Excel para a professora através Plataforma Moodle Aprendizagem da escola.

## 3) Construção dos mapas

#### 3.1. Construção do mapa da Densidade Populacional

5.1.1. Clica sobre o Mapa da Região de Lisboa.

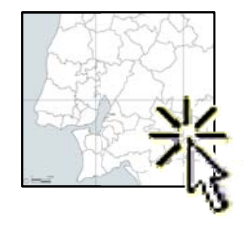

5.1.2. Copia e/ou abre do documento Mapa\_GrandeLisboa.JPEG no Paint.

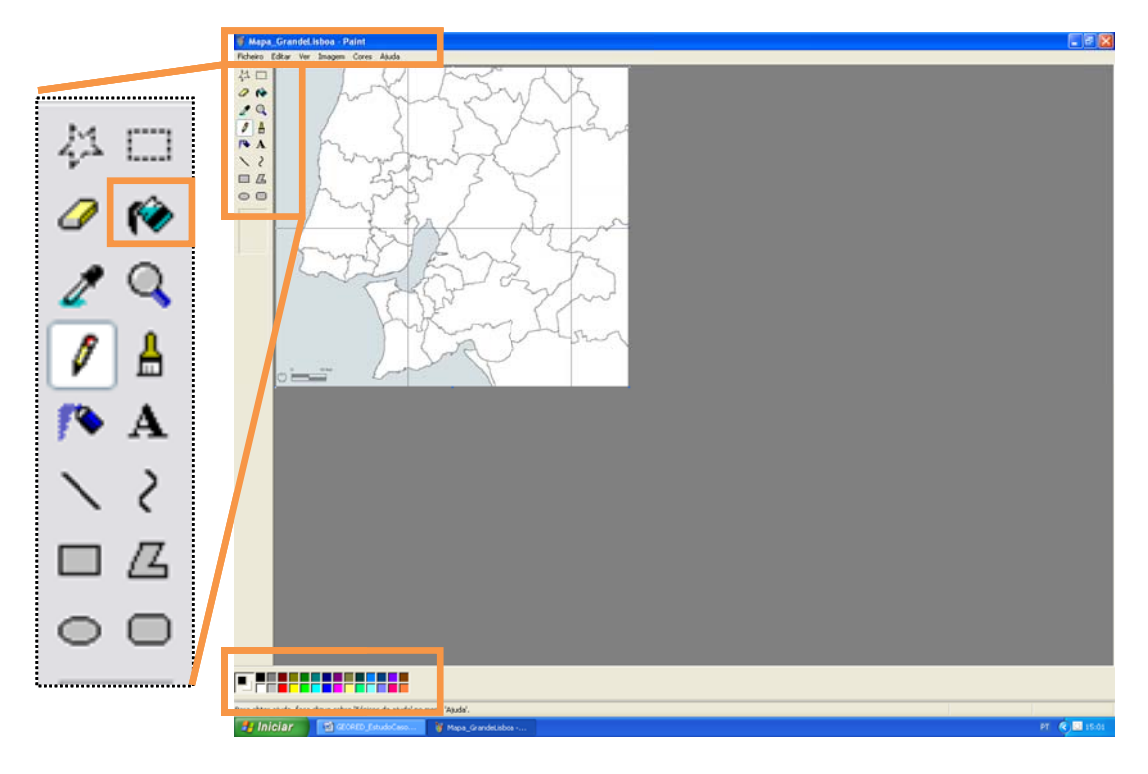

5.1.3. Pinta os municípios de acordo com as indicações da legenda (cores e intervalos de valores).

| Densidade Populacional (hab/Km <sup>2</sup> ) |                           |  |  |  |  |  |  |  |
|-----------------------------------------------|---------------------------|--|--|--|--|--|--|--|
|                                               | ≤ 500 [amarelo claro]     |  |  |  |  |  |  |  |
|                                               | 501-1000 [amarelo escuro] |  |  |  |  |  |  |  |
|                                               | 1001-1500 [laranja]       |  |  |  |  |  |  |  |
|                                               | 1501-2000 [vermelho]      |  |  |  |  |  |  |  |
|                                               | ≥ 2001 [castanho]         |  |  |  |  |  |  |  |

5.1.3.1. Activa a cor amarelo claro na palete.

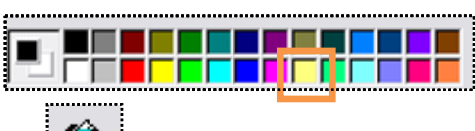

- 5.1.3.2. Selecciona a função "Preencher com cor".
- 5.1.3.3. **Clica** sobre o(s) município(s) respectivo(s). Nota: Para alguns países deverás clicar mais do que uma vez sobre o seu território por forma a colorir a totalidade do seu território.
- 5.1.3.4. Procede de igual forma para as outras cores da legenda.
- 5.1.4. Grava o mapa com o nome de DensPop\_GrandeLisboa\_[nome e turma].pdf.

3.2. Construção dos mapas das Taxas Natalidade, Mortalidade e Crescimento Natural

1.1.1. Clica sobre o Mapa da Região de Lisboa.

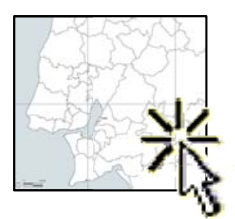

1.1.2. Copia e/ou abre do documento Mapa\_GrandeLisboa.JPEG no Paint.

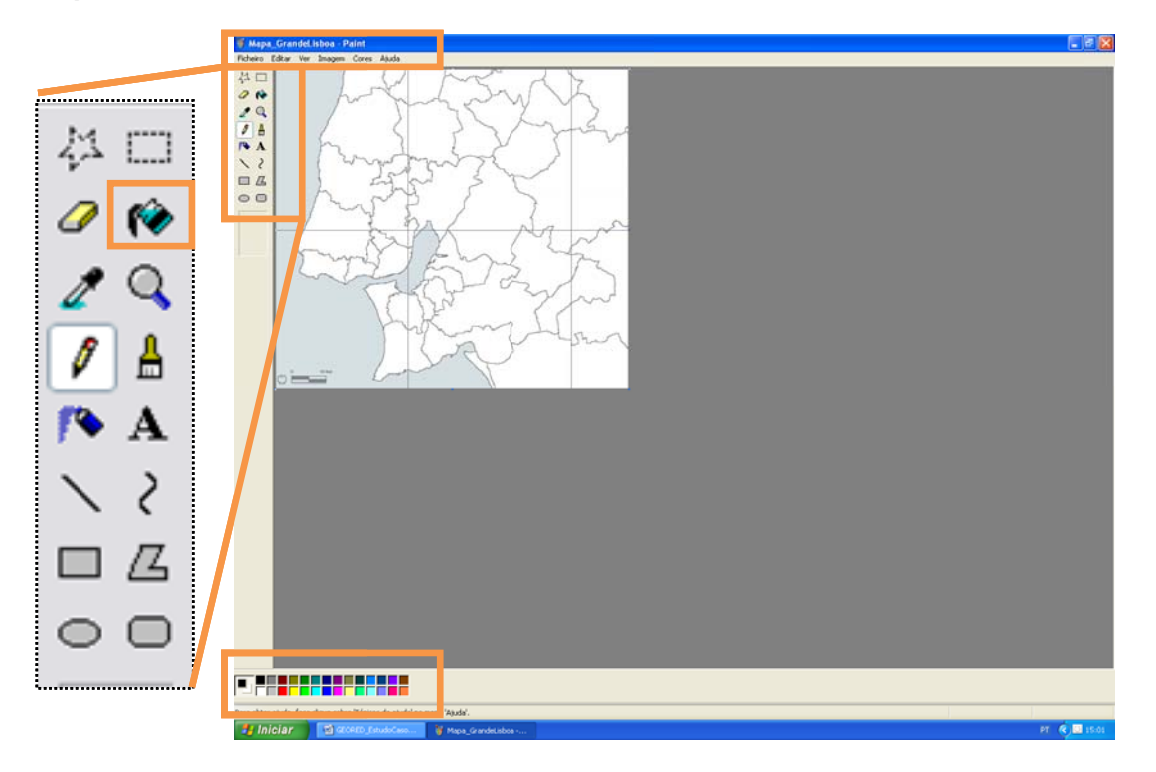

1.1.3. Pinta os municípios de acordo com as indicações da legenda (cores e intervalos de valores).

 Taxa de Natalidade (‰)

 ≤ 10 [amarelo claro]

 10,1-13,0 [laranja]

 13,1-16,0 [vermelho]

 ≥ 16,1 [castanho]

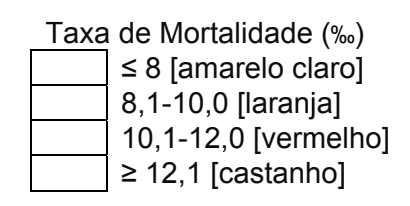

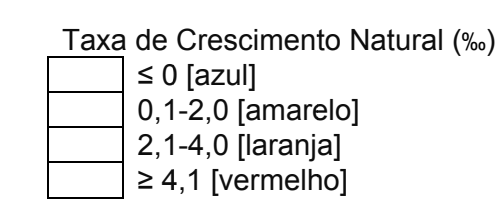

- 1.1.3.1. Activa a cor na palete.
- 1.1.3.2. Selecciona a função "Preencher com cor".
- 1.1.3.3. **Clica** sobre o(s) município(s) respectivo(s). Nota: Para alguns países deverás clicar mais do que uma vez sobre o seu território por forma a colorir a totalidade do seu território.
- 1.1.3.4. Procede de igual forma para as outras cores da legenda.
- 1.1.4. **Grava** os mapas com os nomes de TN\_GrandeLisboa\_[nome e turma].pdf; TM\_GrandeLisboa\_[nome e turma].pdf; TCN\_GrandeLisboa\_[nome e turma].pdf.
- 1.1.5. Envia os 4 mapas para a professora através Plataforma Moodle Aprendizagem da escola.

## 4) Elaboração de um texto

rede viária).

- Elabora um pequeno texto que contenha os seguistes aspectos: Parte 1 - Descrição da repartição dos diferentes indicadores (em geral Região de Lisboa e em particular os concelhos com valores extremos justificando estes últimos) Parte 2 - Relação entre distribuição e as Altitudes (mapa hipsométrico) e as Acessibilidade (mapa da
  - a) Abre uma folha de processamento de texto normal (Word por exemplo).
  - b) Redige o teu texto de acordo com as indicações.
  - c) Para a Parte 2 consulta as páginas 5 dos documentos Atlas de Geografia Física e o Atlas dos Transportes disponível em Publicações Periódicas no sitio <u>http://www.aml.pt/</u>

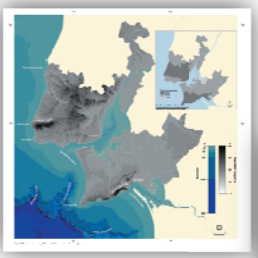

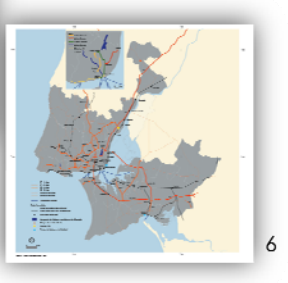

- 2. Grava texto com o nome de GrandeLisboa\_[nome e turma]
- 3. Envia o texto para a professora através Plataforma Moodle Aprendizagem da escola.